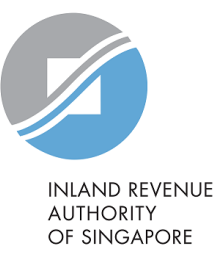

# User Guide View S45 Form Status

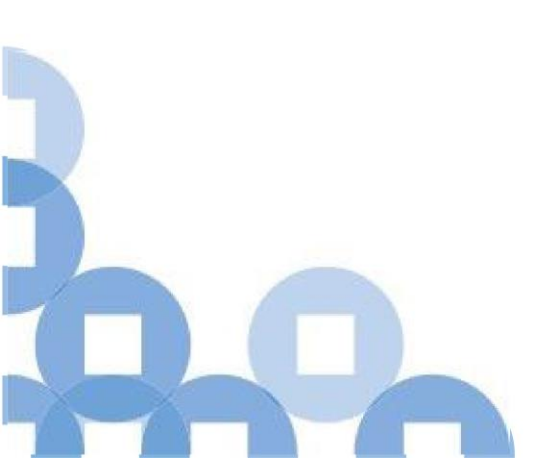

#### Contents

| S/N | Description                              | Page Number  |
|-----|------------------------------------------|--------------|
| 1   | Viewing S45 Form Status                  | <u>2 - 6</u> |
| 2   | Definition of S45 Form Submission Status | <u>Z</u>     |

1

| A Singapore Government Agency Website                                                                                                    |                                                                                      |           |          | Step | Action/ Note                |
|----------------------------------------------------------------------------------------------------|--------------------------------------------------------------------------------------|-----------|----------|------|-----------------------------|
|                                                                                                    |                                                                                      |           |          | 1    | Select <b>S45</b>           |
| PLANE REVENIE<br>AUTIORITY<br>OF SINGAPORE                                                                                                    |                                                                                      |           | Q        | 2    | Select View S45 Form Status |
| Tax Ref No. Email Us (myTax N                                                                                                    | ail) • Potices/ •                                                                    | Account • | C Logout |      |                             |
| GST ← Employers ←                                                                                                    | S45 + More +                                                                         |           |          |      |                             |
| Last login on Tuesday, 30 Mar 2021 3:51 AM (Singapore t                                                                                                | Approve S45 Form<br>File S45 Form<br>Retrieve S45 Form (Draft)                       |           |          |      |                             |
| Note<br>The company/ business has subscribed to the follow<br>By post to your company's/ business' registered a<br>• S45 Withholding Tax paper notices | Submit S45 Form<br>View S45 COR Status<br>View S45 Form Status<br>View S45 GIRO Plan | S:        | TAILS    |      |                             |
|                                                                                                    |                                                                                      |           |          |      |                             |

|                                         | Step | Action/ Note                                                   |
|-----------------------------------------|------|----------------------------------------------------------------|
| S45 Form Status                         | 1    | Select the <b>Type of Filing</b>                               |
| Search Submission History               | 2    | Enter the <b>Date of Submission</b>                            |
| Search Submission history               | 3    | Enter the <b>Submission</b><br><b>Reference No.</b> (optional) |
| Type of Filing* ODE                     | 4    | Select <b>Search</b>                                           |
|                                         |      |                                                                |
| Date of Submission * Submission Ref No. |      |                                                                |
| dd/mm/yyyy - dd/mm/yyyy 📋               |      |                                                                |
|                                         |      |                                                                |

|   | S45 For              | m Status                                                        |                |                        | + E       | EXPAND ALL RECORDS   | Step | Action/ Note                                                                                                    |
|---|----------------------|-----------------------------------------------------------------|----------------|------------------------|-----------|----------------------|------|----------------------------------------------------------------------------------------------------|
|   | Search S             | ubmission History                                               |                |                        |           |                      | 1    | Select <b>View</b> for more details of the individual submission                                                                                                    |
|   | Type of F            | iling*                                                          | eFile O        | ODE                    |           |                      | 2    | Select 'I' button for definition of submission status                                                                                                    |
| 1 | Date of So<br>dd/mm/ | ubmission *<br>/yyyyy - dd/mm/yyyy [<br>Record(s)<br>Date/ Time | Submission Ref | No.<br>Payment Ref No. | Status    | EAR SEARCH<br>Action |      | <ul> <li>Note:</li> <li>This status merely reflect<br/>the status of Withholding<br/>Tax filing to IRAS and does<br/>not reflect any after actions,<br/>e.g.: receipt of tax payment<br/>by IRAS or amendment to<br/>the submission by IRAS due<br/>notification from payer.</li> </ul> |
|   | 384636               | 21 May 2018 12:52 PM                                            |                | 0                      | SUBMITTED | (i) VIEW -           |      | -                                                                                                    |
|   | 373238               | 04 Jan 2018 09:36 AM                                            |                | 0                      | SUBMITTED | (i) VIEW -           |      |                                                                                                    |
|   | 371034               | 06 Dec 2017 09:37 AM                                            |                | 0                      | SUBMITTED | (i) VIEW -           |      |                                                                                                    |

| S45 e-Filing Submission Details |                      |  | Action/ Note                            |
|---------------------------------|----------------------|--|-----------------------------------------|
| Name of Organisation            |                      |  | Note:<br>• Payment Reference Number     |
| Tax Reference No.               |                      |  | organisation is <b>NOT</b> under        |
| Approver Name                   |                      |  | GIRO for payment of<br>Withholding Tax. |
| Submission Ref Number           | 351811               |  |                                         |
| Submission Date & Time          | 02 Jun 2017 03:05 PM |  |                                         |
| Payment Reference Number        | 15041504545007       |  |                                         |

#### File Summary

| Month of Payment | No. of Records | Total Tax Payable<br>(S\$) | Total Late Payment Penalties<br>(S\$) | Total Payable<br>(S\$) |
|------------------|----------------|----------------------------|---------------------------------------|------------------------|
| Mar 2017         | 1              | 2,200.00                   | 110.00                                | 2,310.00               |
| Jun 2017         | 1              | 892.50                     | 0.00                                  | 892.50                 |
| TOTAL            | 2              | 3,092.50                   | 110.00                                | 3,202.50               |

| - | -                                |
|---|----------------------------------|
|   | Note:                            |
|   | Payment Reference Number         |
|   | will be available only if your   |
|   | organisation is <b>NOT</b> under |
|   | GIRO for payment of              |
|   | Withholding Tax.                 |
|   |                                  |

| Status of File Records |                                                                                                    |                 |                      |             |  |  |
|------------------------|----------------------------------------------------------------------------------------------------|-----------------|----------------------|-------------|--|--|
| Payee Name             | Nature of Payment                                                                                  | Date of Payment | Tax Payable<br>(S\$) | File Status |  |  |
| MR EFG                 | 10. PAYMENT TO NON-RESIDENT<br>INDIVIDUAL / FIRM EXERCISING<br>PROFESSION/VOCATION IN<br>SINGAPORE | 01 Jun 2017     | 892.50               | SUBMITTED   |  |  |
| MR XYZ                 | 16. DIRECTOR'S REMUNERATION                                                                        | 31 Mar 2017     | 2,200.00             | SUBMITTED   |  |  |

## Definition of S45 Form Submission Status

| Status      | Definition                                                                                                    |
|-------------|----------------------------------------------------------------------------------------------------|
| Submitted   | File has been received by IRAS                                                                                                    |
| In Progress | File is being processed                                                                                                    |
| Processed   | <ul><li>File has been processed. If your Withholding Tax is not under GIRO, please make payment by the due date.</li><li>If your Withholding Tax is under GIRO, you may view the plan in 'View S45 GIRO Plan' screen.</li></ul> |
| Error       | File contains Invalid data                                                                                                    |

Contact information For enquiries on this user guide, please call (65) 63567012 (Withholding Tax) or email myTax mail

Published on 11 Apr 2021 By Inland Revenue Authority of Singapore

The information provided is intended for better general understanding and is not intended to comprehensively address all possible issues that may arise. The contents are correct as at 11 Apr 2021 and are provided on an "as is" basis without warranties of any kind. IRAS shall not be liable for any damages, expenses, costs or loss of any kind however caused as a result of, or in connection with your use of this user guide.

While every effort has been made to ensure that the above information is consistent with existing policies and practice, should there be any changes, IRAS reserves the right to vary its position accordingly

© Inland Revenue Authority of Singapore.